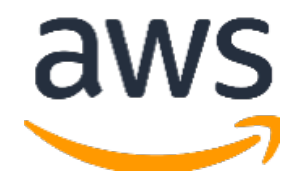

# Amazon Web Services Data Engineering Immersion Day

Lab 1. Real-Time Clickstream Anomaly Detection July 2021

## **Table of Contents**

| Introduction                                        | 2  |
|-----------------------------------------------------|----|
| Get Started Using the Lab Environment               | 3  |
| Set up an Analytics Pipeline Application            | 5  |
| Connect Lambda as destination to Analytics Pipeline | 11 |
| Appendix: Anomaly Detection Scripts                 | 16 |

# Introduction

This guide helps you complete Real-Time Clickstream Anomaly Detection using Amazon Kinesis Data Analytics.

Analyzing web log traffic to gain insights that drive business decisions has historically been performed using batch processing. Although effective, this approach results in delayed responses to emerging trends and user activities. There are solutions that process data in real time using streaming and micro-batching technologies, but they can be complex to set up and maintain. <u>Amazon Kinesis Data Analytics</u> is a managed service that makes it easy to identify and respond to changes in data behavior in real-time.

In the prelab, you set up the prerequisites required to complete this lab. Now, you will work to implement the following data pipeline.

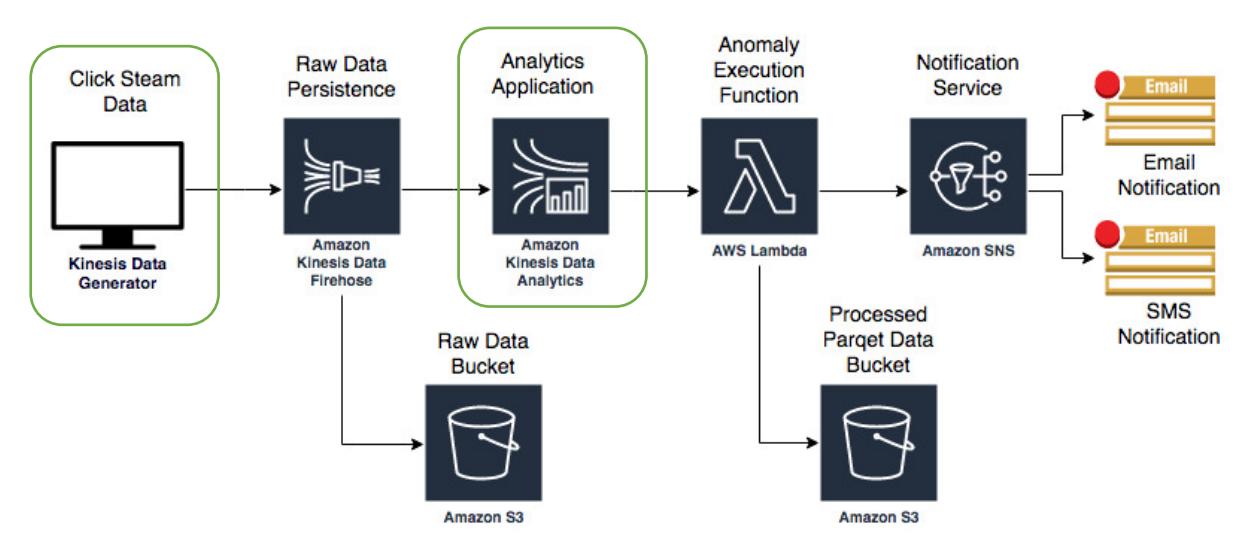

Today, you are attending a formal AWS event. If in the future you might want to perform these labs in your own AWS environment by yourself, you can follow instructions here: <u>https://aws-dataengineering-day.workshop.aws/300/320-main-lab.html</u>

## Get Started Using the Lab Environment

Please skip this section if you are running the lab on your own AWS account.

Today, you are attending a formal event and you will have been sent your access details beforehand. If in the future you might want to perform these labs in your own AWS environment by yourself, you can follow instructions on GitHub - <u>https://github.com/aws-samples/data-engineering-for-aws-immersion-day</u>.

A 12-character access code (or 'hash') is the access code that grants you permission to use a dedicated AWS account for the purposes of this workshop.

1. Go to <a href="https://dashboard.eventengine.run/">https://dashboard.eventengine.run/</a>, enter the access code and click Proceed:

| Who are you?                                                                                                    |  |  |  |
|----------------------------------------------------------------------------------------------------|--|--|--|
|                                                                                                    |  |  |  |
| Terms & Conditions:                                                                                                    |  |  |  |
| 1. By using the Event Engine for the relevant event, you agree to the Event Terms and Conditions and the AWS Acceptable Use Policy. You acknowledge and agree that are using an AWS-owned account that you can only access for the duration of the relevant event. If you find residual resources or materials in the AWS-owned account, you will make us aware and cease use of the account. AWS reserves the right to terminate the account and delete the contents at any time. |  |  |  |
| <ol><li>You will not: (a) process or run any operation on any data other than test data sets or lab-approved materials by AWS, and (b) copy, import,<br/>export or otherwise create derivate works of materials provided by AWS, including but not limited to, data sets.</li></ol>                                                                                                    |  |  |  |
| 3. AWS is under no obligation to enable the transmission of your materials through Event Engine and may, in its discretion, edit, block, refuse to post, or remove your materials at any time.                                                                                                    |  |  |  |
| 4. Your use of the Event Engine will comply with these terms and all applicable laws, and your access to Event Engine will immediately and automatically terminate if you do not comply with any of these terms or conditions.                                                                                                    |  |  |  |
| 475454748                                                                                                    |  |  |  |
| This is the 12 digit hash that was given to you or your team.                                                                                                    |  |  |  |
| Accept Terms & Login                                                                                                    |  |  |  |
|                                                                                                    |  |  |  |

2. On the Team Dashboard, please click AWS Console to log into the AWS Management Console:

| 4                                     |
|---------------------------------------|
| AWS Console SSH Key                   |
| Data Engineering Immersion Day - Test |
| 4ea2857846b74f7de7e2                  |
| 2                                     |

3. Click Open Console. For the purposes of this workshop, you will not need to use command line and API access credentials

|                                                                                                    | Logout |
|----------------------------------------------------------------------------------------------------|--------|
| AWS Console Login                                                                                                    | ×      |
| Remember to only use " as your region, unless otherwise directed by the event operator.<br>Login Link  Credentials / CLI Ship_ets |        |
| Mac/Linux Windows Mac or Linux  export AWS_DEFAULT_REGION= export AWS_DEFAULT_REGION=                                             |        |
| export AWS_SECRET_ACCESS_KEY=<br>export AWS_SESSION_TOKEN=<br>How do I use the AWS CLI?                                           |        |
| Checkout the AWS CLI documentation here: https://docs.aws.amazon.com/cli/latest/userguide/cli-chap-welcome.html                   |        |
| Please note or refer back to these parameters for the Aurora MySQL labs, they are referenced in the<br>instruction guide:         |        |

Once you have completed these steps, you can continue with the rest of this lab

## Set up an Analytics Pipeline Application

1. Navigate to the **Amazon Kinesis** console by using this link (select appropriate AWS region):

https://console.aws.amazon.com/kinesis/home

2. Click Create application under Data Analytics:

#### Amazon Kinesis Info

| Amazon Kinesis makes it easy to collect, process, and analyze data streams in real time, so you can get timely insights and react quickly to new information. |                        |                              |  |  |
|----------------------------------------------------------------------------------------------------|------------------------|------------------------------|--|--|
| Data Streams Info                                                                                                    | Data Firehose Info     | Data Analytics Info          |  |  |
| Total data streams                                                                                                    | Total delivery streams | Total analytics applications |  |  |
| 0                                                                                                    | 1                      | 0                            |  |  |
| Create data stream                                                                                                    | Create delivery stream | Create application           |  |  |

- 3. On the Create application page, fill the fields as follows:
  - a. For Application name, type anomaly-detection-application
  - b. Leave "SQL" selected as Default.

|                    | Kinesis Analytics - Create application                                                                                                    |
|--------------------|----------------------------------------------------------------------------------------------------|
| Amazon Kinesis     | Kinesis Analytics applications continuously read and analyze data from a connected streaming source in real-time. To enable interactivity with your data                                                                            |
| Dashboard          | during configuration you will be prompted to run your application. Kinesis Analytics resources are not covered under the AWS Free Tier C, and usage-<br>based charges apply. For more information, see Kinesis Analytics pricing C. |
| Data Streams       | Application name                                                                                                    |
| Data Firehose      | anomaly-detection-application                                                                                                    |
| Data Analytics     | Acceptable characters are uppercase and lowercase letters, numbers, underscores, hyphens, and periods.                                                                                                    |
| Video Streams      | Description - optional                                                                                                    |
|                    | anomaly-detection-application                                                                                                    |
| External resources |                                                                                                    |
| What's new         | Runtime                                                                                                    |
|                    | SQL Process data in real-time using SQL, which provides an easy way to quickly query large volumes of streaming data without learning new frameworks or languages. Learn more                                                       |
|                    | Apache Flink     Apache Flink is an open-source framework and distributed processing engine for stateful computations over unbounded and     bounded data streams. Learn more      Z                                                |
|                    | After you create the application, you can't change the type or version of the runtime environment.                                                                                                    |
|                    | Cancel Create application                                                                                                    |

- 4. Click **Create application**
- 5. On the application page, click **Connect streaming data**.

## anomaly-detection-application

| Description: This<br>Application ARN:<br>Application version | Kinesis Analytics Application is part of the arn:aws:kinesisanalytics:us-east-1: on ID: 1 | Anomaly Detection Lab<br>:application/anomaly-detection-application                       |
|--------------------------------------------------------------|-------------------------------------------------------------------------------------------|-------------------------------------------------------------------------------------------|
| $\uparrow$ $\uparrow$ $\uparrow$                             | Source                                                                                    |                                                                                           |
| $\square$                                                    | Streaming data                                                                            |                                                                                           |
| 1 f                                                          | Connect to an existing Kinesis stream or<br>application can connect to one streaming      | Firehose delivery stream, or easily create and connect to a new demo Kinesis stream. Each |

Connect streaming data

- 6. Select Choose source, and make the following selections:
  - a. For Source, choose Kinesis Firehose delivery stream.
  - b. For Kinesis Firehose delivery stream, select FirehoseDeliveryStream-<random string>

|                    | Kine | Kinesis Analytics applications > anomaly-detection-application > Streaming data |                                                    |                |                                            |                    |              |
|--------------------|------|---------------------------------------------------------------------------------|----------------------------------------------------|----------------|--------------------------------------------|--------------------|--------------|
| Amazon Kinesis     |      |                                                                                 | in a data a suma s                                 |                |                                            |                    |              |
| Dashboard          |      | onnect stream                                                                   | ing data source                                    |                |                                            |                    |              |
|                    | Cho  | oose from your Kinesis data                                                     | streams and Firehose delivery stream               | ns, or quickl  | y configure a demo Kinesis stream that     | can be used to exp | lore Kinesis |
| Data Streams       | Ana  | iytics.                                                                         |                                                    |                |                                            |                    |              |
| Data Firehose      |      |                                                                                 |                                                    |                |                                            |                    |              |
| Data Analytics     |      |                                                                                 |                                                    |                |                                            |                    |              |
| Video Streams      |      | Choose source                                                                   |                                                    |                | <ul> <li>Configure a new stream</li> </ul> |                    |              |
| External resources |      |                                                                                 |                                                    |                |                                            |                    |              |
| What's new         | O    | irce<br>Kinesis data stream<br>Kinesis data stream is an ordere                 | d sequence of data records used for rapid          | and continuou  | us data intake and aggregation.            |                    |              |
|                    | 0    | Kinesis Firehose delivery str<br>Kinesis Firehose delivery stream               | eam<br>s send source records to the destinations f | that you speci | fy, automatically and continuously.        |                    |              |
|                    | Kine | esis Firehose delivery strean                                                   | 1                                                  |                |                                            |                    |              |
|                    | ki   | nesis-pre-lab-FirehoseDelive                                                    | eryStream-1VY1NUI950NAA                            |                | •                                          | Creat              | te new 🖸     |
|                    | Viev | w kinesis-pre-lab-Firehose                                                      | DeliveryStream-1VY1NUI950NAA                       | in Kinesis F   | Firehose 🗗                                 |                    |              |
|                    | In-a | pplication stream name                                                          |                                                    |                |                                            |                    |              |
|                    | In y | our SQL queries, refer to thi                                                   | s source as: SOURCE_SQL_STREA                      | M_001          |                                            |                    |              |

- 7. In the Record pre-processing with AWS Lambda section, choose Disabled.
- 8. In the Access to chosen resources section, select Choose from IAM roles that Kinesis Analytics can assume.
- 9. In the **IAM role** box, search for the following role: kinesis-pre-lab-**CSEKinesisAnalyticsRole**-<random string>

| Record pre-processing with AWS Lambda                                                                                                    |                                        |
|----------------------------------------------------------------------------------------------------|----------------------------------------|
| Kinesis Analytics can invoke your Lambda function to pre-process records before they are used in this application. To pre-process records, with the required record transformation output model. Learn more | your Lambda function must be compliant |
| Record pre-processing                                                                                                    |                                        |
| O Disabled                                                                                                    |                                        |
| C Enabled                                                                                                    |                                        |
| Access permissions Create or choose IAM role with the required permissions. Learn more                                                                                                    |                                        |
| Access permissions                                                                                                    |                                        |
| O Create / update IAM role kinesis-analytics-anomaly-detection-application-us-east-1                                                                                                    |                                        |
| Choose from IAM roles that Kinesis Analytics can assume                                                                                                    |                                        |
| IAM role                                                                                                    |                                        |
| Only IAM roles with the <b>required trust policy 🖉</b> attached are available for selection.                                                                                                    |                                        |
| kinesis-pre-lab-CSEKinesisAnalyticsRole-7EDWTWRWK4X                                                                                                    | C                                      |
| View kinesis-pre-lab-CSEKinesisAnalyticsRole-7EDWTWRWK4X in IAM 🖉                                                                                                    |                                        |
|                                                                                                    |                                        |
|                                                                                                    |                                        |
| Schema                                                                                                    |                                        |
| Schema discovery can generate a schema using recent records from the source. Schema column names are the same as in the source, unle<br>repeated column names, or reserved keywords. Learn more 🧭           | ess they contain special characters,   |
| Discover schema                                                                                                    |                                        |
|                                                                                                    |                                        |

Do not click "Discover schema" yet.

You have set up the Kinesis Data Analytics application to receive data from a Kinesis Data Firehose and to use an IAM role from the pre-lab. However, you need to start sending some data to the Kinesis Data Firehose before you click **Discover schema** in your application.

Navigate to the Amazon Kinesis Data Generator (Amazon KDG) which you setup in prelab and start sending the **Schema Discovery Payload** at **1 record per second** by clicking on Send data button. Make sure to select the appropriate region where you deployed the kinesis-pre-lab CloudFormation stack.

| Amazon Kinesis Data Generator * |                                                                                 |  |
|---------------------------------|---------------------------------------------------------------------------------|--|
|                                 |                                                                                 |  |
| Region                          | us-east-1 \$                                                                    |  |
| Stream/delivery stream          | kinesis-pre-lab-FirehoseDeliveryStream-1VY1NUI950I \$                           |  |
| Records per second              | Constant Periodic                                                               |  |
|                                 | 1                                                                               |  |
| Compress Records ()             |                                                                                 |  |
| Record template ()              | Schema Discovery Payload Click Payload Impression Payload Template 4 Template 5 |  |
|                                 | Schema Discovery Payload                                                        |  |
|                                 | {"browseraction":"DiscoveryKinesisTest", "site": "yourwebsiteurl.domain.com"}   |  |

| ator    |                  |                     |                    |                   | <b>\$</b> (  | Con |
|---------|------------------|---------------------|--------------------|-------------------|--------------|-----|
| esis-pi | Sending Data     | a to Kinesis        |                    |                   | ×            |     |
|         | O 6 record       | ds sent to Kinesis. |                    |                   | _            |     |
|         |                  |                     |                    | Stop Sending Data | a to Kinesis |     |
| nema D  | iscovery Payload | Click Payload       | Impression Payload | Template 4        | Template 5   |     |

Now that your Kinesis Data Firehose is receiving data, you can continue configuring the Kinesis Data Analytics Application.

10. Go back to the AWS console, Now click **Discover Schema**.

| <ul> <li>Schema discovery successful<br/>Detected JSON format and applied schema</li> <li>To define a custom schema, choose "Edit schema" in the stream sample below.</li> <li>To capture a new stream sample from the selected source for discovery, choose Retry schema discovery below.<br/>(Optional) Send AWS a sample of your data to help improve schema discovery in Amazon Kinesis Analytics<br/>Help improve schema discovery</li> </ul> |                           |  |  |
|----------------------------------------------------------------------------------------------------|---------------------------|--|--|
| Edit schema Retry schema discovery                                                                                                    |                           |  |  |
| Raw Lambda output Formatted                                                                                                    |                           |  |  |
| ▼ Filter by column name or column type                                                                                                    |                           |  |  |
| browseraction<br>VARCHAR(32)                                                                                                    | site<br>VARCHAR(32)       |  |  |
| DiscoveryKinesisTest                                                                                                    | yourwebsiteurl.domain.com |  |  |
| DiscoveryKinesisTest                                                                                                    | yourwebsiteurl.domain.com |  |  |
| DiscoveryKinesisTest                                                                                                    | yourwebsiteurl.domain.com |  |  |
| DiscoveryKinesisTest                                                                                                    | yourwebsiteurl.domain.com |  |  |
| DiscoveryKinesisTest                                                                                                    | yourwebsiteurl.domain.com |  |  |
| DiscoveryKinesisTest                                                                                                    | yourwebsiteurl.domain.com |  |  |
| DiscoveryKinesisTest                                                                                                    | yourwebsiteurl.domain.com |  |  |
| DiscoveryKinesisTest                                                                                                    | yourwebsiteurl.domain.com |  |  |
| DiscoveryKinesisTest                                                                                                    | yourwebsiteurl.domain.com |  |  |
| DiscoveryKinesisTest                                                                                                    | yourwebsiteurl.domain.com |  |  |
|                                                                                                    |                           |  |  |
|                                                                                                    | Cancel Save and continue  |  |  |

# 11. Click **Save and continue**. Your Kinesis Data Analytics Application is created with an input stream.

#### Source

| Streaming data<br>Connect to an existing Kinesis stream or Firehose delivery stream, or easily create and connect to a new demo Kinesis stream. Each<br>application can connect to one streaming data source. Learn more |                                                                               |                       |     |          |
|----------------------------------------------------------------------------------------------------|-------------------------------------------------------------------------------|-----------------------|-----|----------|
|                                                                                                    |                                                                               |                       |     |          |
|                                                                                                    | Firehose delivery stream kinesis-pre-lab-FirehoseDeliveryStream-1269IUN45DAIY | SOURCE_SQL_STREAM_001 | 2.1 | Disabled |

Now, you can add some SQL queries to easily analyze the data that is being fed into the stream.

#### 12. In the Real time analytics section, click Go to SQL editor.

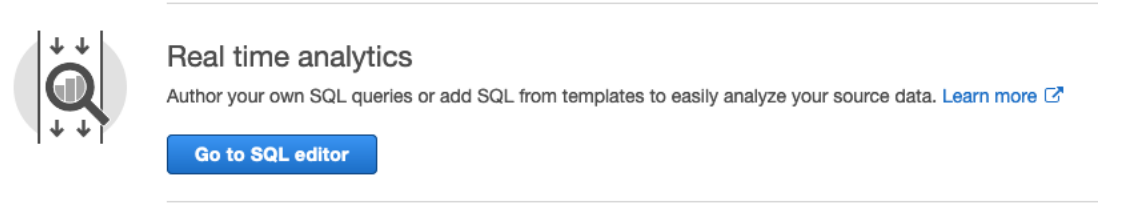

13. Click on **"Yes, start application"** to start your kinesis analytics application.

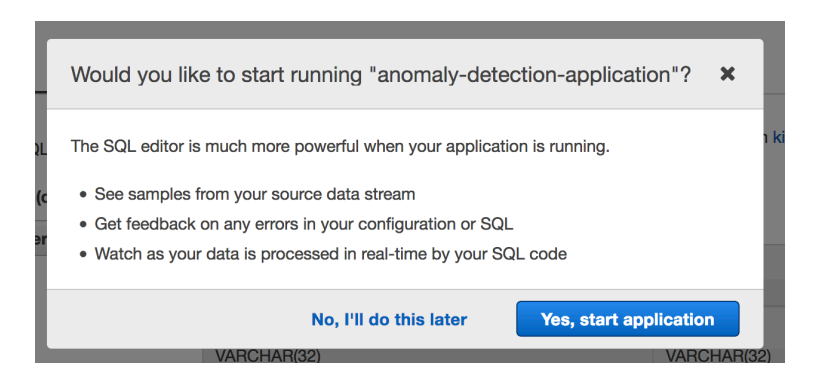

14. Click on this <u>link</u>, grab the SQL script and paste it into the SQL editor. (You can also find the code in Appendix)

| Real time analytics<br>Author your own SQL queries or add SQL from templates to easily analyze your source data. Lea<br>Go to SQL editor |                                                                                                    |  |  |  |  |  |
|----------------------------------------------------------------------------------------------------|----------------------------------------------------------------------------------------------------|--|--|--|--|--|
| Real                                                                                                    | Real-time analytics                                                                                                    |  |  |  |  |  |
| Save a                                                                                                    | and run SQL Add SQL from templates Download SQL SQL reference guide C Kinesis data generator tool C                                                                 |  |  |  |  |  |
| 1<br>2<br>3                                                                                                    | CREATE OR REPLACE STREAM "CLICKSTREAM" (<br>"CLICKCOUNT" DOUBLE<br>);                                                                                               |  |  |  |  |  |
| 5<br>6<br>7                                                                                                    | S     CREATE OR REPLACE PUMP "CLICKPUMP" AS       6     INSERT [INTO "CLICKSTREAM" ("CLICKCOUNT")       7     SELECT STREAM COUNT(*)                                |  |  |  |  |  |
| 8<br>9<br>10<br>11                                                                                                    | 8 FROM "SOURCE_SQL_STREAM_001"<br>9 WHERE "browseraction" = 'Click'<br>10 GROUP BY FLOOR(<br>11 ("SOURCE_SQL_STREAM_001".ROWTIME - TIMESTAMP '1970-01-01 00:00:00') |  |  |  |  |  |

15. Click **Save and run SQL**. The analytics application starts and runs your SQL query. (You can find the SQL query in <u>Appendix A</u>.)

To learn more about the SQL logic, see the **Analytics application** section in the following blog post:

https://aws.amazon.com/blogs/big-data/real-time-clickstream-anomaly-detection-withamazon-kinesis-analytics/

16. On the **Source data** tab, observe the input stream data named "SOURCE\_SQL\_STREAM\_001".

| Source                                             | Real-time analytics    | Destination                                               |                                         |                                  |                                      |  |
|----------------------------------------------------|------------------------|-----------------------------------------------------------|-----------------------------------------|----------------------------------|--------------------------------------|--|
| Streaming da                                       | ata<br>_SQL_STREAM_001 | The streaming data below is<br>FirehoseDeliveryStream-1VY | a sample from Kinesis F<br>1NUI950NAA 🗗 | irehose delivery stream kinesis- | pre-lab-                             |  |
| Reference data (optional) ① Connect reference data |                        | Actions 💌                                                 |                                         |                                  |                                      |  |
|                                                    |                        | Q Filter by column name                                   |                                         |                                  |                                      |  |
|                                                    |                        | ROWTIME<br>TIMESTAMP                                      | browseraction<br>VARCHAR(32)            | site<br>VARCHAR(32)              | APPROXIMATE_ARRIVAL_TIM<br>TIMESTAMP |  |
|                                                    |                        | 2020-02-07 01:34:37.005                                   | DiscoveryKinesisTest                    | yourwebsiteurl.domain.com        | 2020-02-07 01:34:36.243              |  |
|                                                    |                        | 2020-02-07 01:34:38.025                                   | DiscoveryKinesisTest                    | yourwebsiteurl.domain.com        | 2020-02-07 01:34:37.248              |  |
|                                                    |                        | 2020-02-07 01:34:38.989                                   | DiscoveryKinesisTest                    | yourwebsiteurl.domain.com        | 2020-02-07 01:34:38.231              |  |
|                                                    |                        | 2020-02-07 01:34:39.991                                   | DiscoveryKinesisTest                    | yourwebsiteurl.domain.com        | 2020-02-07 01:34:39.325              |  |
|                                                    |                        | 2020-02-07 01:34:41.017                                   | DiscoveryKinesisTest                    | yourwebsiteurl.domain.com        | 2020-02-07 01:34:40.187              |  |
|                                                    |                        | 2020-02-07 01:34:42.021                                   | DiscoveryKinesisTest                    | yourwebsiteurl.domain.com        | 2020-02-07 01:34:41.212              |  |
|                                                    |                        | 2020-02-07 01:34:43.026                                   | DiscoveryKinesisTest                    | yourwebsiteurl.domain.com        | 2020-02-07 01:34:42.205              |  |
|                                                    |                        | 2020-02-07 01:34:44 029                                   | <b>Discover</b> /KinesisTest            | vourwehsiteurl domain com        | 2020-02-07 01:34:43 255              |  |

If you click the **Real-time analytics** tab, you will notice multiple in-application streams You will populate data in these streams later in the lab.

Application status: RUNNING

| Source Real-time analytics                                                      | Destination                                                                                                    |            |  |
|---------------------------------------------------------------------------------|----------------------------------------------------------------------------------------------------|------------|--|
| <ul><li>In-application streams:</li><li>CLICKSTREAM</li><li>CTRSTREAM</li></ul> | Pause results       New results are added every 2-10 seconds. The results below are sampled.         Scroll to bottom when new results arrive. |            |  |
| DESTINATION_SQL_STREAM     IMPRESSIONSTREAM     error_stream                    | Q Filter by column name ROWTIME                                                                                                    | CLICKCOUNT |  |
|                                                                                 | No rows have arrived yet.                                                                                                    |            |  |

## Connect Lambda as destination to Analytics Pipeline

Now that the logic to detect anomalies is in the Kinesis Data Firehose, you can connect it to a destination (AWS Lambda function) to notify you when there is an anomaly.

- 1. Click the **Destination** tab and click **Connect to a Destination**.
- 2. For Destination, choose AWS Lambda function.

## Connect to destination

| De                                                                                                    | stination                                                                                                    |  |  |  |  |
|----------------------------------------------------------------------------------------------------|----------------------------------------------------------------------------------------------------|--|--|--|--|
|                                                                                                    | Kinesis data stream<br>Kinesis data stream is an ordered sequence of data records used for rapid and continuous data intake and aggregation.                          |  |  |  |  |
|                                                                                                    | Kinesis Firehose delivery stream<br>Kinesis Firehose delivery streams send source records to the destinations that you specify, automatically and continuously.       |  |  |  |  |
| 0                                                                                                    | AWS Lambda function<br>AWS Lambda is a compute service that lets you run code without provisioning or managing servers.                                               |  |  |  |  |
| De<br>To                                                                                                    | eliver records to AWS Lambda<br>deliver Kinesis Analytics output records, your Lambda function must be compliant with the required request/response model. Learn more |  |  |  |  |
| La                                                                                                    | nbda function                                                                                                    |  |  |  |  |
| C                                                                                                    | SEBeconAnomalyResponse  Create new                                                                                                    |  |  |  |  |
| Vie                                                                                                    | w CSEBeconAnomalyResponse in Lambda 🖸                                                                                                    |  |  |  |  |
| La                                                                                                    | nbda function version                                                                                                    |  |  |  |  |
| \$                                                                                                    | LATEST                                                                                                    |  |  |  |  |
| De                                                                                                    | scription                                                                                                    |  |  |  |  |
| Cli                                                                                                    | ck Stream Example Lambda Function                                                                                                    |  |  |  |  |
| Ru                                                                                                    | ntime                                                                                                    |  |  |  |  |
| no                                                                                                    | Jejs12.x                                                                                                    |  |  |  |  |
| Increase Lambda function timeout<br>To reduce the risk of the function timing out, increase the Timeout to 1 minute or longer in the Advanced settings section of your Lambda<br>configuration.<br>Go to Lambda configuration |                                                                                                    |  |  |  |  |
| Tin                                                                                                    | neout                                                                                                    |  |  |  |  |

```
5 seconds
```

- 3. In the Deliver records to AWS Lambda section, make the following selections:
  - a. For Lambda function, choose CSEBeconAnomalyResponse.
  - b. For Lambda function version, choose \$LATEST.
- 4. In the In-application stream section, make the following selections:
  - a. Select Choose an existing in-application stream.
  - b. For In-application stream name, choose DESTINATION\_SQL\_STREAM
  - c. For **Output format**, choose: **JSON**.
- 5. In the Access to chosen resources section, make the following selections:
  - a. Select Choose from IAM roles that Kinesis Analytics can assume.
  - b. For IAM role, choose kinesis-pre-lab-CSEKinesisAnalyticsRole-<random string>.

Your parameters should look like the following image. This configuration allows your Kinesis Data Analytics Application to invoke your anomaly Lambda function and notify you when any anomalies are detected.

| In-application stream                                                                                                    |               |                           |  |
|----------------------------------------------------------------------------------------------------|---------------|---------------------------|--|
| In-application streams are continuous flows of data records. You create in-application streams in SQL to contain the data you want to persist to the specified destination.                                        |               |                           |  |
| Connect in-application stream                                                                                                    |               |                           |  |
| O Choose an existing in-application stream                                                                                                    |               |                           |  |
| <ul> <li>Specify a new in-application stream name</li> <li>Use this option for in-application streams that you haven't created yet, but plan to create at a later time. Specifying a stream name ensure</li> </ul> | ures that you | ı don't lose output data. |  |
| In-application stream name                                                                                                    |               |                           |  |
| DESTINATION_SQL_STREAM                                                                                                    | C             |                           |  |
| Output format                                                                                                    |               |                           |  |
| O JSON                                                                                                    |               |                           |  |
| ○ CSV                                                                                                    |               |                           |  |
| Access permissions                                                                                                    |               |                           |  |
| Create / update IAM role kinesis-analytics-anomaly-detection-application-us-east-1                                                                                                    |               |                           |  |
| Choose from IAM roles that Kinesis Analytics can assume                                                                                                    |               |                           |  |
| IAM role<br>Only IAM roles with the <b>required trust policy</b>                                                                                                    |               |                           |  |
| kinesis-pre-lab-CSEKinesisAnalyticsRole-7EDWTWRWK4X                                                                                                    | C             |                           |  |
| View kinesis-pre-lab-CSEKinesisAnalyticsRole-7EDWTWRWK4X in IAM                                                                                                    |               |                           |  |
|                                                                                                    |               |                           |  |
|                                                                                                    |               |                           |  |
|                                                                                                    |               |                           |  |
|                                                                                                    |               |                           |  |
|                                                                                                    | Cancel        | Save and continue         |  |

Now that all of the components are in place, you can test your analytics application. For this part of the lab, you will need to use your Kinesis Data Generator in five separate browser windows. There will be one window sending normal impression payload, one window sending normal click payload, and three windows sending extra click payload.

1. Open your KDG in five separate browser windows and sign in as the same user. **Note:** Make sure to select the appropriate AWS region.

2. In one of your browser windows, start sending the **Impression payload** at a rate of 1 record per second (keep this running).

- 3. On another browser window, start sending the **Click payload** at a rate of 1 record per second **(keep this running)**.
- 4. On your last three browser windows, start sending the **Click payload** at a rate of 1 record per second for a period of about **20 seconds** before stopping them.

**\*\*If you did not receive an anomaly email, open another KDG window and send additional concurrent Click payloads.** Make sure to not allow these functions to run for more than 10 to 20 seconds at a time. This could cause AWS Lambda to send you multiple emails and SMS messages due to the number of anomalies you are creating.

You can monitor anomalies on the **Real-time analytics** tab in the **DESTINATION\_SQL\_STREAM** table. If an anomaly is detected, it displays in that table.

### Real-time analytics

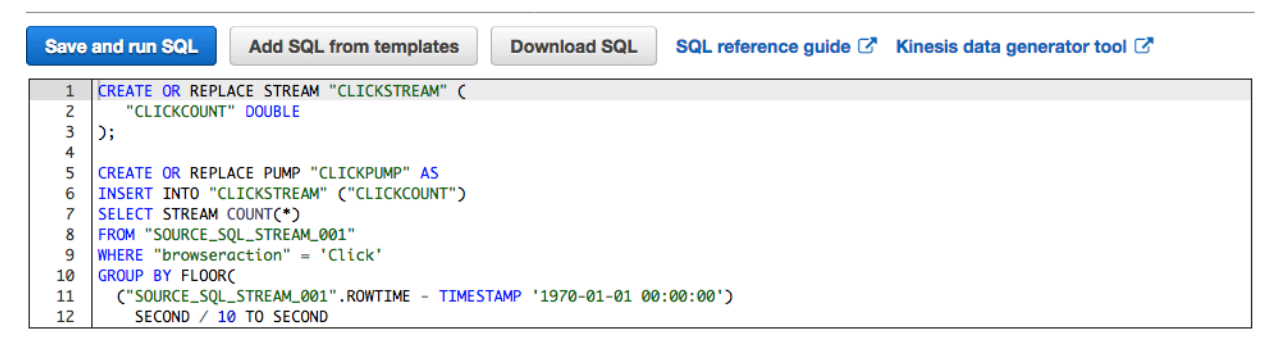

|                         | •••                  |                     |                                                                                             |                   |                             |
|-------------------------|----------------------|---------------------|---------------------------------------------------------------------------------------------|-------------------|-----------------------------|
| Sour                    | rce data             | Real-time analytics | Destination                                                                                 |                   | Application status: RUNNING |
| In-application streams: |                      | treams:             | Pause results 2 New results are added every 2-10 seconds. The results below are sampled. () |                   |                             |
| CLICKSTREAM             |                      | I                   | Scroll to bottom when new results arrive.                                                   |                   |                             |
| CTRSTREAM               |                      |                     | ▼ Filter by column name                                                                     |                   |                             |
| DE                      | STINATION_SQL_STREAM |                     | ,                                                                                           |                   |                             |
| IM                      | MPRESSIONS           | TREAM               | ROWTIME                                                                                     | CTRPERCENT        | ANOMALY_SCORE               |
|                         |                      |                     | 2018-09-11 19:58:10.0                                                                       | 366.6666666666666 | 2.0920703952669824          |
| error_stream            |                      | m                   |                                                                                             |                   |                             |

Close

Make sure to click other streams and review the data.

Once an anomaly has been detected in your application and you will receive an email and text message to the specified accounts.

#### **Email Snapshot:**

ClkStrEv2 Anomaly Detected To: Anomaly detected with a click through rate of 3231.818181818182% and an anomaly score of 2.1384996930666254 ... Hypou wish to stop receiving notifications from this topic, please click or visit the link below to unsubscribe: https://sns.us-west-2.amazonaws.com/unsubscribe.html?SubscriptionArn=arn:aws:sns: clickStreamEvent2:56ce971a-a67f-465c-8e12d1dc099e499f&Endpoint= Please do not reply directly to this email. If you have any questions or comments regarding this email, please contact us at https://aws.amazon.com/support

#### SMS Snapshot:

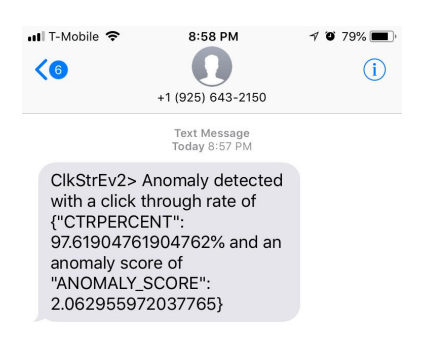

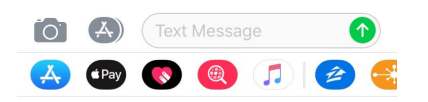

After you have completed the lab, click **Actions > Stop Application** to stop your application and avoid receiving a flood of SMS and e-mails messages.

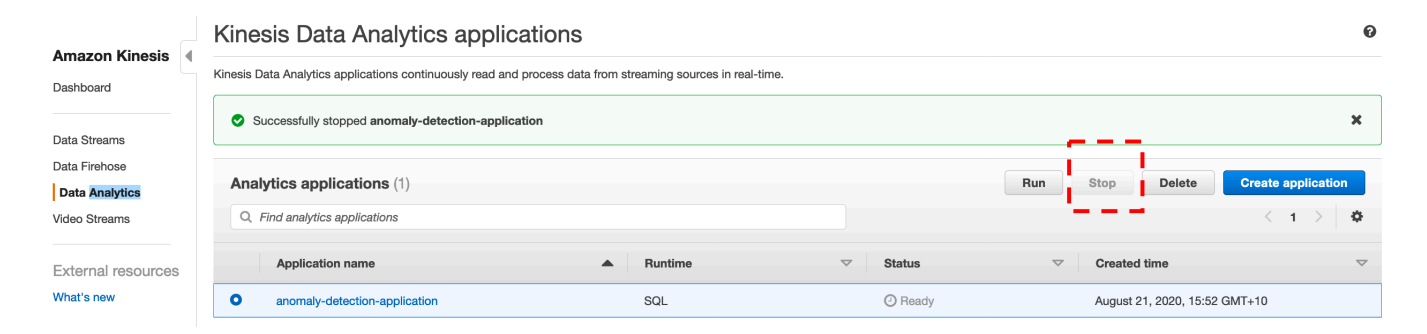

## Appendix: Anomaly Detection Scripts

```
CREATE OR REPLACE STREAM "CLICKSTREAM" (
 "CLICKCOUNT" DOUBLE
);
CREATE OR REPLACE PUMP "CLICKPUMP" AS
INSERT INTO "CLICKSTREAM" ("CLICKCOUNT")
SELECT STREAM COUNT(*)
FROM "SOURCE_SQL_STREAM_001"
WHERE "browseraction" = 'Click'
GROUP BY FLOOR(
("SOURCE_SQL_STREAM_001".ROWTIME - TIMESTAMP '1970-01-01 00:00:00')
 SECOND / 10 TO SECOND
);
CREATE OR REPLACE STREAM "IMPRESSIONSTREAM" (
 "IMPRESSIONCOUNT" DOUBLE
);
CREATE OR REPLACE PUMP "IMPRESSIONPUMP" AS
INSERT INTO "IMPRESSIONSTREAM" ("IMPRESSIONCOUNT")
SELECT STREAM COUNT(*)
FROM "SOURCE_SQL_STREAM_001"
WHERE "browseraction" = 'Impression'
GROUP BY FLOOR(
("SOURCE_SQL_STREAM_001".ROWTIME - TIMESTAMP '1970-01-01 00:00:00')
  SECOND / 10 TO SECOND
);
CREATE OR REPLACE STREAM "CTRSTREAM" (
 "CTR" DOUBLE
);
CREATE OR REPLACE PUMP "CTRPUMP" AS
INSERT INTO "CTRSTREAM" ("CTR")
SELECT STREAM "CLICKCOUNT" / "IMPRESSIONCOUNT" * 100.000 as "CTR"
FROM "IMPRESSIONSTREAM".
"CLICKSTREAM"
WHERE "IMPRESSIONSTREAM".ROWTIME = "CLICKSTREAM".ROWTIME;
CREATE OR REPLACE STREAM "DESTINATION_SQL_STREAM" (
  "CTRPERCENT" DOUBLE,
  "ANOMALY SCORE" DOUBLE
);
```

CREATE OR REPLACE PUMP "OUTPUT\_PUMP" AS

```
INSERT INTO "DESTINATION_SQL_STREAM"

SELECT STREAM * FROM

TABLE (RANDOM_CUT_FOREST(

CURSOR(SELECT STREAM "CTR" FROM "CTRSTREAM"), --inputStream

100, --numberOfTrees (default)

12, --subSampleSize

100000, --timeDecay (default)

1) --shingleSize (default)

)

WHERE ANOMALY_SCORE > 2;
```